## 第57回日本肝臓学会総会 主題公募セッション/一般演題/メディカルスタッフセッション 抄録登録インストラクション

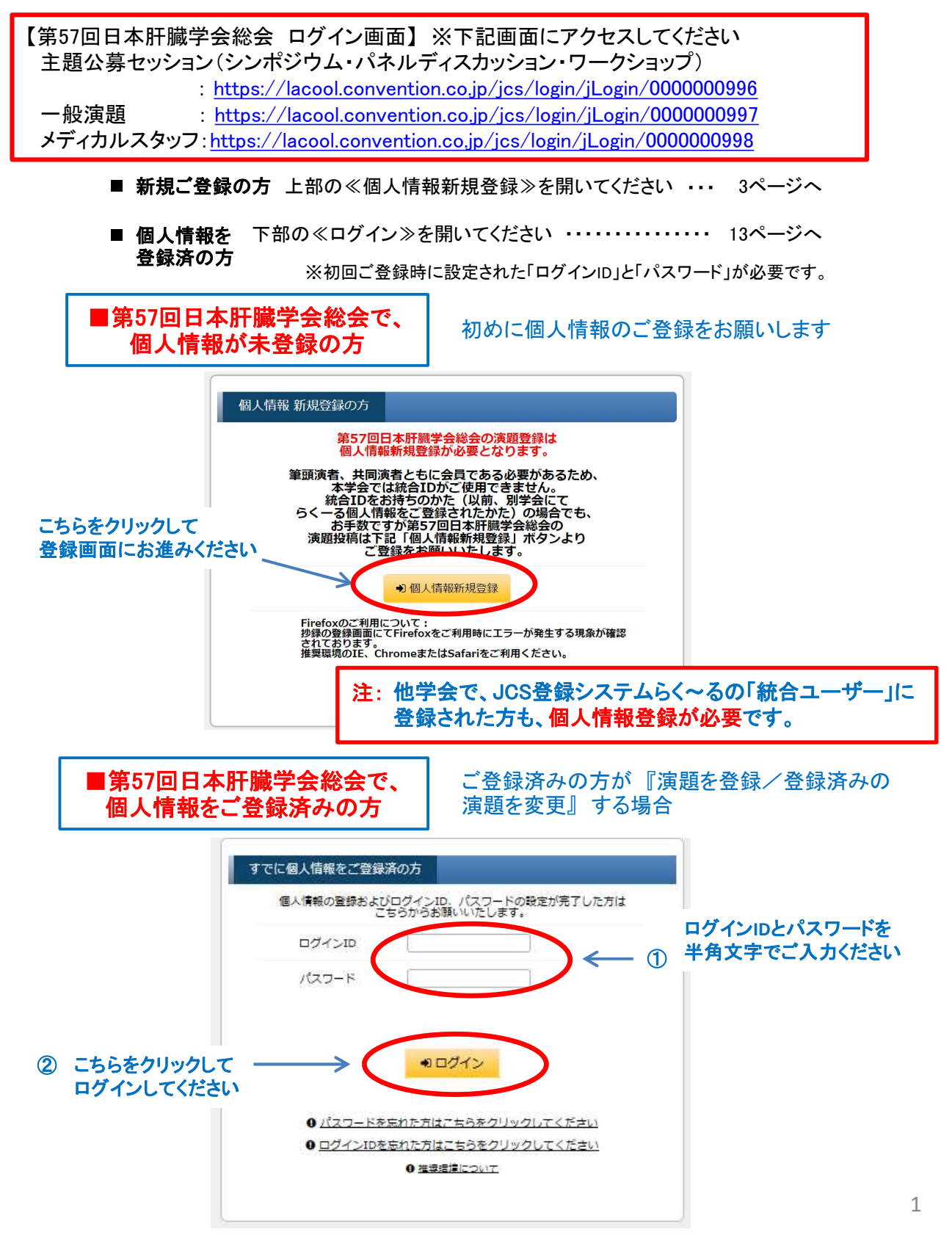

## ■ 新規ご登録

| 新規ご登録 ・・・・・・・・・・・・・・・・・・・・・・・・・・・・・・・・・・・・               | P.3 |
|----------------------------------------------------------|-----|
| 入力データ確認 ~ 個人情報登録完了  ・・・・・・・・・・・・・・・・・・・・・・・・・・・・・・・・・・・・ | P.4 |
| ログインID・パスワード設定手続きのご案内(自動配信) メール ・・・・・・・                  | P.5 |
| 『ログインID』と『パスワード』の設定 ·····                                | P.6 |

#### ■公募セッション/一般演題登録

| 公募セッション/一般演題登録 ・・・・・・・・・・・・・・・・・・・・・・・・・・・・・・・・・・・・      | P.7  |
|----------------------------------------------------------|------|
| 所属情報入力 ·····                                             | P.8  |
| 筆頭演者所属情報·共同演者情報入力 ······                                 | P.9  |
| 抄録情報入力 ·····                                             | P.10 |
| 抄録ダウンロードデータ ・・・・・・・・・・・・・・・・・・・・・・・・・・・・・・・・・・・・         | P.11 |
| 受付完了/演題受領のお知らせ(メール) ・・・・・・・・・・・・・・・・・・・・・・・・・・・・・・・・・・・・ | P.12 |

# ■ ご登録データ変更方法

| ご登録データ変更方法 |  | P.13 |
|------------|--|------|
|------------|--|------|

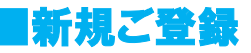

≪個人情報新規登録≫をクリックすると、以下の画面が表示されます。

| 募資格として、筆   | 管頭演者・共同演者ともに                   | 会員に限るとしています。会員確認のため、下記会員情報を入力し、「確認」ボタ        |
|------------|--------------------------------|----------------------------------------------|
| 氏名 (力ナ)」「会 | 員番号」の2つを入力し、「確<br>が自動的に入力されます。 | 認」ボタンを押すと所属病院名などが表示されます。表示情報を確認の上、「選択」ボタンを押す |
| だし、会員データ更  | 新のタイミングにより、新しい                 | 番号等が本システム上に反映されていないこともございます。                 |
|            |                                |                                              |
|            |                                |                                              |
| 氏名(カナ)     | 記入例)トウキョウタロウ                   | ※「氏名 (カナ)」は全角で、スペースを入れずに入力してください。            |
| 氏名 (力ナ)    | 記入例) トウキョウタロウ<br>記入例) 7000000  | ※「氏名 (カナ) 」は全角で、スペースを入れずに入力してください。           |

・個人情報 ご入力例

「氏名(カナ)」「会員番号」を入力し「検索」を押してください

| 会員情報入力                                             |                                 |                                                                                       |
|----------------------------------------------------|---------------------------------|---------------------------------------------------------------------------------------|
| 応募資格として、<br>シを押してくたさい<br>「氏名(カナ)」「会!<br>と表示されている情報 |                                 | 会員に限るとしています。会員確認のため、下記会員情報を入力し、「確認」ボタ<br>8」ボタンを押すと所属病院名などが表示されます。表示情報を確認の上、「選択」ボタンを押す |
| ただし、会員データ更い<br>氏名 (カナ)                             | 新のダイミングにより、新しい種<br>記入例)トウキョウタロウ | 時等が本システム上に反映されていないこともございます。<br>ダミーセングニーンン<br>※「氏                                      |
| 会員番号                                               | 記入例)7000000<br>(カタカナ+数字6桁)      | 注: 応募資格として、筆頭演者・共同演者ともに会員に限ると<br>います。会員確認のため、下記【会員情報検索】の利<br>町が必須となります。               |
| Q 確認<br>AR Prec 型録い)                               | ただいている情報で問題がないカ                 | 「確認」ボタンを押すと会員情報検索結果の小さなウインドウが開きますので、下部の「選択」を押すと個人情報が自動的に入力される仕組みとなっております。             |

| ·会員情報検索結果→選択 |  |
|--------------|--|
|              |  |

| 会員情報検索結果      |                                                       |             |
|---------------|-------------------------------------------------------|-------------|
| 氏名            | ダミー姓1 ダミー名1                                           |             |
| 氏名(フリガナ)      | ダミーセイ ダミーメイ                                           |             |
| 所属機關名         | ダミー所属                                                 |             |
| 所属部科名         |                                                       |             |
| 電話番号<br>FAX番号 |                                                       |             |
| 会員番号          | 57001                                                 |             |
| メールアドレス       |                                                       | 検索結果をこ確認の上  |
|               |                                                       | ≪選択≫ボタンをクリッ |
|               |                                                       | クしてください。    |
| 会員情           | ● 閉じる ● 選択 ○ 閉じる ● 選択 線の確認が完了しましたら、上記「選択」ボタンを押してください。 |             |
| • ≪選択≫ボタンを    | をクリックすると次ページの入力データ                                    | 『確認』        |

画面が表示されます。

■新規ご登録 3

#### ■ 入力データ確認 ~ 個人情報登録完了

映されます

#### ·個人情報登録

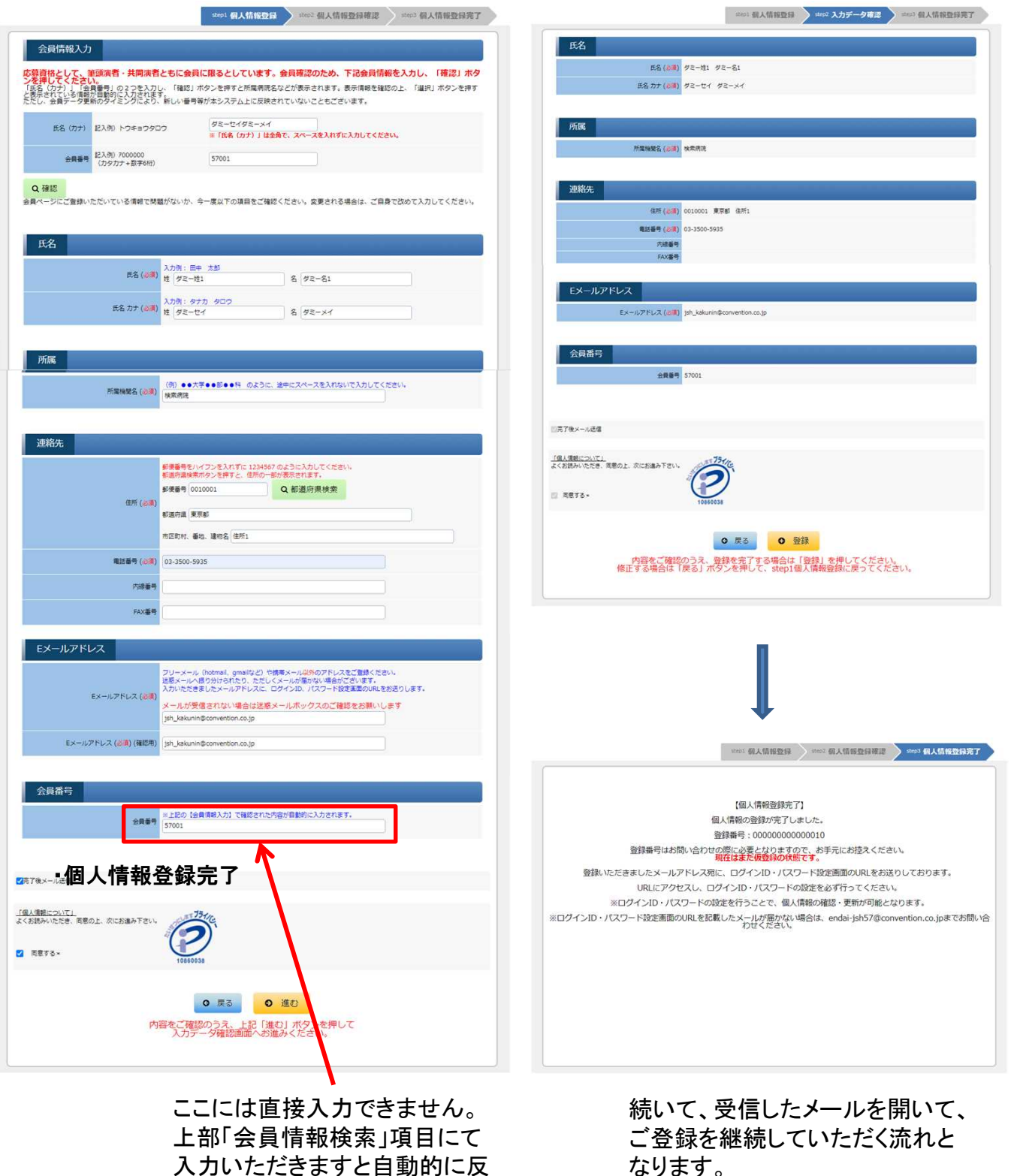

入力データ確認

#### ■ログインID・パスワード設定手続きのご案内(自動配信)メール

・ご案内メール

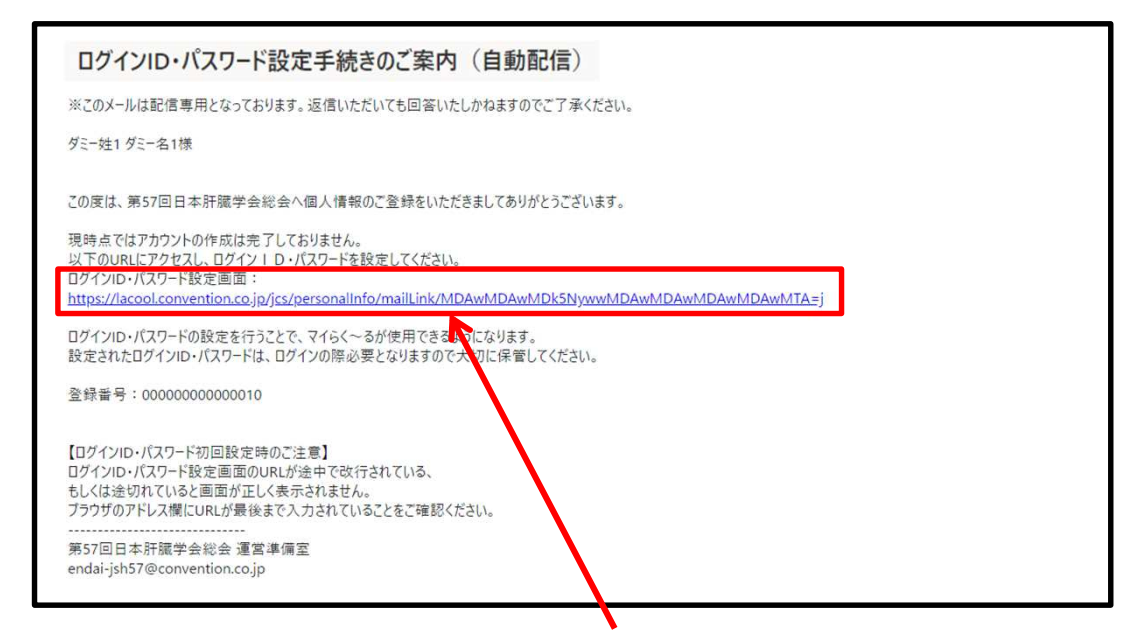

 メール本文中(上記サンプルでは中央)の『ログインID・パスワード設定画面のリンク』を クリックしていただくと、以下の『ログイン情報』入力画面が開きます。 ※上記画像はサンプル画面となります。

■ログイン情報入力画面

| ログイン情報                             | step1 バスワードス                   | step2 //7            | スワード入力完了   |
|------------------------------------|--------------------------------|----------------------|------------|
| ログインID jsh_kakunin@convention      | 初期設定では、ログイ<br>すが、変更することも       | ンID欄にはメールアド<br>可能です。 | レスが入力されていま |
| א-פגא                              | 低                              | 中                    | 1015       |
|                                    | パスワードのセキュリ                     | ティレベルを表示して           | います。       |
| パスワード(確認)                          | 確認のため、パスワー                     | ドを再度入力してくだ           | さい。        |
| ● 進<br>入力が終わりましたら上部<br>バスワード入力完了画面 | む<br>「進む」ボタンを押して<br>īへお進みください。 |                      |            |

任意のログインIDとパスワードをご設定ください。
 ※ログインID欄にはメールアドレスが入力されていますが、変更することも可能です。

■新規ご登録 5

#### ■『ログインID』と『パスワード』の設定 ・ 『ログインID』は、ご登録のメールアドレ スが初期設定になっていますが、 step1 パスワード入力 step2 パスワード入力完了 この画面で変更することもできます。 ログイン情報 初期設定では、ログインID欄にはメールアドレスが入力されていま すが、変更することも可能です。 ログインID ish kakunin@convention ・ パスワードの入力窓の右側に表示さ 低 中 れている扇形のマークをクリックすると、 パスワード ..... パスワードのセキュリティレベルを表示しています。 ご入力された文字を確認することがで パスワード(確認) 確認のため、パスワードを再度入力してください。 きます。 ● 進む 入力が終わりましたら上記「進む」ボタンを押して パスワード入力完了画面へお進みください。 パスワード(確認) Ŷ step1 パスワード入力 step2 パスワード入力完了 ・ パスワードの入力が完了すると 左の画面に変わります。 【パスワード入力完了】 パスワード入力が完了しました。 ここで≪トップページ(マイらく~る)へ 戻る≫をクリックして、演題のご登録 🗌 トップページ (マイらく〜る) へ戻る をご継続ください。 (P7へ続きます)

ご参考までに ~パスワードのセキュリティレベル~

| DP/320       #Laskundkonwetter       Fille 214: 000/300 (134-407) LASKAD201114         1/00-1       #Laskundkonwetter       Fille 214: 000/300 (134-407) LASKAD20114         1/00-1       #Extendedonwetter       Fille 214: 000/300 (134-407) LASKAD20114         1/00-1       #Extendedonwetter       Fille 214: 000/300 (134-407) LASKAD20114         1/00-1       #Extendedonwetter       Fille 214: 000/300 (134-407) LASKAD20114         1/00-1       #Extendedonwetter       Fille 214: 000/300 (134-407) LASKAD20114         1/00-1       #Extendedonwetter       Fille 214: 000/300 (134-407) LASKAD20114         1/00-1       #Extendedonwetter       Fille 214: 000/300 (134-407) LASKAD20114         1/00-1       #Extendedonwetter       Fille 214: 000/300 (134-407) LASKAD20114         1/00-1       #Extendedonwetter       Fille 214: 000/300 (134-407) LASKAD20114         1/00-1       #Extendedonwetter       Fille 214: 000/300 (134-407) LASKAD20114         1/00-1       #Extendedonwetter       Fille 214: 000/300 (134-400)         1/00-1       #Extendedonwetter       Fille 214: 000/300 (134-400)         1/00-1       #Extendedonwetter       Fille 214: 000/300 (134-400)         1/00-1       #Extendedonwetter       Fille 214: 000/300 (134-400)         1/00-1       #Extendedonwetter       Fille 214: 000/300 (134-400)                                                                                                    |           |                        | l.                                                  | ■ アルファベットのみの場合             |
|----------------------------------------------------------------------------------------------------|-----------|------------------------|-----------------------------------------------------|----------------------------|
| 1/20-1       (パン-トウビキュリティレベル「低」         (パン-トウビキュリティレベル「低」       例: password         1/20-1       (パン-トウビキュリティレベル「低」         (パン-トウビキュリティレバを表示したいとない       ● アルファベット(小文字のみ)+数字の場合         (パン-トウビキュリティレバを表示しています。       セキュリティレベル「中」         (パン-トウビキュリティレルを表示しています。       ● アルファベット(1文字目のみ大文字)         (パン-トウビキュリティレバルを示しています。       ● アルファベット(1文字目のみ大文字)         (パン-ドロビ)       ● アルファベット(1文字目のみ大文字)         (パン-ドロビ)       ● エーリティレベル「高」         (パン-ドロビ)       ● エーリティレベル「高」         (パン-ドロビ)       ● ロークションティレベル「高」         (パン-ドロビ)       ● ロークションティレベル「高」         (パン-ドロビ)       ● ロークションティレベル「高」         (パン-ドロビ)       ● ローのの合合                                                                                                    | ログインID    | jsh_kakunin@convention | 初期設定では、ログインID欄にはメールアドレスが入力されていま<br>すが、変更することも可能です。  |                            |
| /パンマードのになま JJP-/L-VL/2888L/UV#57.       例: password         /パンマードのになま JJP-/L-VL/2888L/UV#57.       ● アルファベット(小文字のみ)+数字の場合         //ンマード(#1)       ************************************                                                                                                    | 127-5     |                        | 委 中 高                                               | セキュリティレベル <mark>「低」</mark> |
| ログ128       (H) Lakunin@convertion       TWREETIG. DP/1/DRECIX=VU/FLX8/J.theTrust<br>String sprace Sprace <ul> <li>アルファベット(小文字のみ)+数字の場合</li> <li>セキュリティレベル「中」</li> <li>(JZ7-F(RE)</li> <li>(JZ7-F(RE)</li> <li>(JZ7-F(RE)</li> <li>(JZ7-F(RE)</li> <li>(JZ7-F(RE)</li> <li>(JZ7-F(RE)</li> <li>(JZ7-F(RE)</li> <li>(JZ7-F(RE)</li> </ul> <ul> <li>アルファベット(小文字のみ)+数字の場合</li> <li>セキュリティレベル「中」</li> <li>(JZ7-F(RE)</li> <li>(JZ7-F(RE)</li></ul>                                                                                                    | パスワード(確認) |                        | バスワードのセキュリティレベルを表示しています。<br>確認のため、バスワードを再度入力してください。 | 例: password                |
| ログインD       (小、文字のみ)+数字の場合         (パスワ-F(#E))       (ハ、スワ-Fで見着見ふりにくとざりばです。         (パスワ-F(#E))       (ロー・ボー・ボー・ビー・ビー・ビー・ビー・ビー・ビー・ビー・ビー・ビー・ビー・ビー・ビー・ビー                                                                                                    |           |                        |                                                     |                            |
| 1/27-K       WBETCIS, D7/10/BRICKS-U/7FU-XMAJORITURE<br>TV, ZPEC-STREETS       セキュリティレベル「中」         1/27-K       Image: Comparison of the street street stree |           |                        | l.                                                  | ■ アルファベット(小文字のみ)+数字の場合     |
| パスワ-F(#E)       #       #       #       #       #       #       #       #       #       #       #       #       #       #       #       #       #       #       #       #       #       #       #       #       #       #       #       #       #       #       #       #       #       #       #       #       #       #       #       #       #       #       #       #       #       #       #       #       #       #       #       #       #       #       #       #       #       #       #       #       #       #       #       #       #       #       #       #       #       #       #       #       #       #       #       #       #       #       #       #       #       #       #       #       #       #       #       #       #       #       #       #       #       #       #       #       #       #       #       #       #       #       #       #       #       #       #       #       #       #       #       #       #       #       #       #       # <td< td=""><td>ログインID</td><td>jsh_kakunin@convention</td><td>初期設定では、ログインID欄にはメールアドレスが入力されていま<br/>すが、変更することも可能です。</td><td></td></td<>                                                                                                    | ログインID    | jsh_kakunin@convention | 初期設定では、ログインID欄にはメールアドレスが入力されていま<br>すが、変更することも可能です。  |                            |
| パスワードのセキュリティレベルを表現しています。       例: password01         レクインD       レタインD       レタインD       レタインD       レタインD       レタインD       レクインD       レク・レク       レク                                                                                                    | パスワード     |                        | 任 中 高                                               | セキュリティレベル「中」               |
| パスワード(#8)     「別: password01       ログインD          が、まますることも見まては、ログインDを見ない、         が、まますることも見まてい、アドレスが入力されています。         パスワードを見ま入力してください。           ■ アルファベット(1文字目のみ大文字)                                                                                                    |           |                        | パスワードのセキュリティレベルを表示しています。                            | GII · papaward01           |
| C27-12     ph_kakuningconvention     が開始までは、ログインID間にはメールアドレスが入力されていま     がす、実実することも可能です。     ・・・・・・・・     ・・・・・・・     ・・・・・・・     ・・・・・・                                                                                                    | パスワード(確認) |                        | 確認のため、パスワードを再度入力してください。                             |                            |
| ログインID     JALL     NURRETCIA     DグインID     NURRETCIA     DグインID     NURRETCIA     DグインID     Image: Control of the state of the state         |           |                        |                                                     | ■ アルファベット(1文字日のみ大文字)       |
| パスワード(個的)     モ     車     耳       パスワード(個的)     ・・・・・・・・・・・・・・・・・・・・・・・・・・・・・・・・・・・・                                                                                                    | ログインID    | jsh_kakunin@convention | 初期設定では、ログインID欄にはメールアドレスが入力されていま<br>すが、変更することも可能です。  | <u> </u>                   |
| パスワード(領的)     確認のため、パスワードを用意えわしてください。     ロー・・・・・・・・・・・・・・・・・・・・・・・・・・・・・・・・・・・・                                                                                                    | パスワード     |                        | 低中高                                                 | わたっけティレベル、「真」              |
| /(スワード(確認) ····································                                                                                                    |           |                        | パスワードのセキュリティレベルを表示しています。                            | セイエリノイレベル「同」               |
|                                                                                                    | パスワード(確認) | []                     | 確認のため、パスワードを再度入力してください。                             | <b>例:</b> Password01       |

■新規ご登録 6

#### ■主題公募セッション/一般演題登録/メディカルスタッフセッション

以下のメニューが開きましたら、画面中央に表示されているオレンジのボタンをクリックすると下部の『**所属情報入力**』の画面が開きます。

| 第57回日本肝臓学会総会 マイらく~る          |                   |                     |                             |                          |
|------------------------------|-------------------|---------------------|-----------------------------|--------------------------|
|                              |                   | ☞ ID/パスワード変更        | ● 個人情報変更                    | ● ログアウト                  |
|                              | お名前: <b>ダミー姓1</b> | ダミー名1 様 (最終ログ       | ブ <mark>イン日時:2020年10</mark> | )月14日 11:36:45)          |
| ×=                           |                   |                     |                             |                          |
| 満題登録状況 全0件 ○ 一般演題登録 お問い合わせ   |                   |                     |                             |                          |
| 演題登録に関するお問い合わせ:              |                   |                     |                             |                          |
| endai-jsh57@convention.co.jp |                   |                     |                             |                          |
|                              |                   |                     |                             |                          |
|                              |                   | Copyright® 2013 Jap | an Convention Services,     | inc. All Rights Reserved |

#### ■所属情報入力画面

| 所属                                                                                                    | 情報入力                                                                                                    |                                                                                      |
|----------------------------------------------------------------------------------------------------|----------------------------------------------------------------------------------------------------|--------------------------------------------------------------------------------------|
| <ul> <li>         ・         ・         新聞        奏書         ・         所属には         ・         新聞       演書         ・         個人情報         こちらでき         ・         所属01に         </li> </ul> | 1. 共同調査のすべての所属を入力してく<br>増配名、部署名、料名を入力してくださ<br>、共同調査への所属の指定は次のステッ<br>望想の際にご入力いただいた所属機関は<br>ごは、個人情報登録時の所属情報が目勤 | ださい。<br>い、<br>すな行います。<br>連結用です。<br>実験登録を完了・更新するには、必ず最後に、確認                           |
| 所篇01                                                                                                    | 検索病院                                                                                                    | 画面正前にある「登録」ボタンを押してください。<br>「登録」ボタンにたどの層が浮き子で登録をやめた<br>塔合、ご入力情報は消去されますので、ご注意くだ<br>さい。 |
| 所實02                                                                                                    | [                                                                                                    | OK                                                                                   |
| 所屬03                                                                                                    |                                                                                                    |                                                                                      |
| 所属04                                                                                                    |                                                                                                    |                                                                                      |
| 所属05                                                                                                    |                                                                                                    |                                                                                      |
| 所篇06                                                                                                    |                                                                                                    |                                                                                      |
|                                                                                                    |                                                                                                    |                                                                                      |

#### ご登録の流れ

| Step1 | 『所属情報入力』 ・・・ ・・・・・・・・・・・・・・・・・・・・・・            | 演者全員のご所属先をすべてご登録ください                                                                                     |
|-------|------------------------------------------------|----------------------------------------------------------------------------------------------------|
| Step2 | 『筆頭演者所属情報·共同演者情報入力』 · · · · ·                  | 「筆頭演者所属情報」に続いて「共同演者情報」を<br>ご入力ください。<br>「共同演者情報」は、1名ずつのご登録となります<br>ので、複数の共同演者様をご登録の場合は、ご入<br>力を繰り返してください。 |
| Step3 | 『抄録情報入力』 ・・・・・・・・・・・・・・・・・・・・・                 | カテゴリー選択/登録などの画面です。                                                                                       |
| Step4 | 『入力データ確認』 ・・・・・・・・・・・・・・・・・・・・・・・・・・・・・・・・・・・・ | ご入力のデータをご確認いただきます。                                                                                       |
| Step5 | 『受付完了』 ・・・・・・                                  | 「受付完了」画面です。                                                                                              |

■演題ご登録 7

#### ■所属情報入力

筆頭演者、共同演者のご所属先をすべてご登録ください。

| 所属情報入力                                               |                                              |
|------------------------------------------------------|----------------------------------------------|
| ・筆頭演者、共同演者のす                                         | べての所属を入力してください。                              |
| <ul> <li>所属には機関名、部署名</li> <li>筆頭演者、共同演者への</li> </ul> | 、科名を入力してください。<br>所属の指定は次のステップで行います。          |
| ・個人情報登録の際にご入<br>こちらで記載いただいたこ                         | カルただいた所属機関は連絡用です。<br>(所属が特徴性に記載されます。         |
| ・所属01には、個人情報会                                        | 貸時の所派債務が自動的に入力されています。変更は可能です。                |
|                                                      |                                              |
| Philip1 快來時記                                         |                                              |
| Pfill(02                                             |                                              |
|                                                      |                                              |
| Pfiluj03                                             |                                              |
| Pfilig04                                             |                                              |
|                                                      |                                              |
| Pfilij05                                             |                                              |
| PELEOS                                               |                                              |
|                                                      |                                              |
| Pfilig07                                             |                                              |
| IN INCOME.                                           |                                              |
| mayoo                                                |                                              |
| Philipop                                             |                                              |
|                                                      |                                              |
| Pft8610                                              |                                              |
|                                                      |                                              |
|                                                      | 1                                            |
|                                                      | ○ 進む                                         |
|                                                      |                                              |
|                                                      | ● トップページ(マイらく~る)へ戻る                          |
| /                                                    | 内容をご確認のうえ、上記「進む」ボタンを押して<br>共同演奏情報画面へ大進みください。 |
| /                                                    | >>19/19/26日本英語目、2004年97 2/10 C V 10          |
|                                                      |                                              |
|                                                      |                                              |

## 全ての共同演者のご所属先をご登録ください。

/

ご入力が終わりましたら、下部の≪進む≫ボタンをクリックしてください。

#### ■筆頭演者所属情報·共同演者情報入力

共同演者の情報を、画面の説明に従ってご入力ください。

| step1 所属情報入力                           | > step2 🏣                     | 演者所民情報·                       | 共同演者情報                   | step] 抄録                                                        | 请報 step1 入力ラ  | - 一夕確認  | step5          | 受付完了    |
|----------------------------------------|-------------------------------|-------------------------------|--------------------------|-----------------------------------------------------------------|---------------|---------|----------------|---------|
| 登録演題に共同演者<br>筆頭演者所属」 傷のチュ              | 動いない場合<br>Eックのみ選択し            | <b>合:</b><br>、ページ下部の「         | 進む」ボタンで                  | 次のページへお進み                                                       | ください。         |         |                |         |
|                                        |                               |                               |                          |                                                                 |               |         |                |         |
| 登録された筆頭演者・<br>登録済みの演者情報を<br>其同演者の並び順をト | 共同演者が一覧<br>変更する場合は<br>ラッグ&ドロッ | 表示されていま<br>、「編集」をク<br>ノマ入れ替える | す。<br>リックしてく)<br>ことが可能です | ださい。削除する場<br>す。                                                 | 合は「削除」をクリッ    | クしてください | ۸ <sub>*</sub> |         |
| io E.S. (3                             | (字)                           | E.E.                          | (カナ)                     | 発表者                                                             | 大学/残园/        | 会員      | 会勝<br>南将       | MET HIR |
| ダミー姓1 ダミー名1                            |                               | ダミーセイダミー                      | XT                       | ۲                                                               |               |         | 57001          |         |
|                                        |                               |                               |                          |                                                                 |               |         |                |         |
|                                        |                               |                               |                          |                                                                 |               |         |                |         |
| 筆頭演者所属                                 | _                             |                               |                          |                                                                 |               |         |                |         |
| ・筆読演者の所属を指定し                           | Jてください。                       |                               |                          |                                                                 |               |         |                |         |
| 大学・横関                                  | ・病院名・部署名 (                    | 838) □ 枝奈病院                   |                          |                                                                 |               |         |                |         |
|                                        |                               |                               |                          |                                                                 |               |         |                |         |
| 共同演者情報                                 | አታ                            |                               |                          |                                                                 |               |         |                |         |
|                                        |                               |                               |                          |                                                                 |               |         |                |         |
| 応募資格として、ま                              | 洞演者も会員                        | であることを含                       | 特としてい                    | ます。共同演者の                                                        | 会員確認のため、下     | 記会員情報を  | 入力し、           | 「確      |
| 「住名(カナ)」「会認の上、「選択」市空                   | 自然与」「都道府<br>とを押すと表示さ          | 県(所属)」のい<br>れている情報が自          | ずれか2つを7<br>動的に入力され       | (カし、「確認」ボタ                                                      | マンを押すと所憲病院名な  | どが表示されま | す。表示           | 情報を確    |
| たたし、云眞ナータ史                             | ロッシュニンフレ                      |                               | (サかキンステム                 | LINGKALLON                                                      | wilcoldiary.  |         |                |         |
| 武名 (力ナ)                                | 記入例)トウキョ                      | ウタロウ                          | ※ 「氏名()                  | ウナ)」は全角で、スパ                                                     | マースを入れずに入力してく | ださい。    |                |         |
| -###                                   | 起入例) 7000000                  | )                             |                          |                                                                 |               |         |                |         |
| 20100-5                                | (カタカナ+数字                      | 647)                          | ļ                        |                                                                 |               |         |                |         |
| 都進府県(州家)                               |                               |                               | 選択して<                    | ださい                                                             | ~             |         |                |         |
|                                        |                               |                               |                          |                                                                 |               |         |                |         |
| 共同演者氏名                                 |                               |                               |                          |                                                                 |               |         |                |         |
|                                        |                               | es n                          |                          |                                                                 | £.            |         |                |         |
|                                        | 氏名 (力                         | 1才) 姓                         |                          |                                                                 | 8             |         |                |         |
|                                        | _                             |                               |                          |                                                                 |               |         |                |         |
| 共同演者所属                                 |                               |                               |                          |                                                                 |               |         |                |         |
| 共同演者の所属を指定し                            | 、てください。                       |                               |                          |                                                                 |               |         |                |         |
|                                        |                               | 筆頭演                           | 者と同じ                     |                                                                 |               |         |                |         |
| 大学                                     | • 9600 • 9600 K • 8           | 構築                            |                          |                                                                 |               |         |                |         |
|                                        |                               | [] transies                   |                          |                                                                 |               |         |                |         |
|                                        |                               |                               |                          |                                                                 |               |         |                | -       |
| 共同演者の会員                                | 1番号                           |                               |                          |                                                                 |               |         |                |         |
|                                        | A 10                          | ※上記の【分                        | 、長情報入力】で                 | 確認された内容が自動的                                                     | りに入力されます。     |         |                |         |
|                                        | 20,00                         |                               |                          |                                                                 |               |         |                |         |
|                                        |                               |                               |                          |                                                                 |               |         |                |         |
|                                        |                               |                               | (唐·四)                    |                                                                 | ( #+1)        |         |                |         |
|                                        | 1                             | 大向演者                          | 利用取は上名                   | 19 つきほして、                                                       | 挿してください。      |         |                |         |
|                                        |                               |                               | C                        | 登録                                                              |               |         |                |         |
|                                        | 共同海                           | 書をすべてき                        | 観したら、                    | 「進む」ボタン                                                         | シを押してください     |         |                |         |
|                                        | 2 1 1 2 1 2                   |                               | 0 =7                     | ·                                                               | - chockiec    |         |                |         |
|                                        |                               | D.                            | U 戻る                     | 「進む                                                             |               |         |                |         |
|                                        |                               | 1                             | -                        | : (국イ6<~중) <r< td=""><td>5</td><td></td><td></td><td></td></r<> | 5             |         |                |         |
|                                        |                               |                               |                          |                                                                 |               |         |                |         |
|                                        |                               |                               |                          |                                                                 |               |         |                |         |

ご入力が終わりましたら、下部の≪進む≫ボタンをクリックしてください。

#### ■抄録情報入力

応募セッションを選択し、抄録のデータを、画面の説明に従ってご入力ください。

- ・ここではお名前およびご所属先を入力しないでください。
- ・文字数の制限がありますのでご注意ください。

| <b>л</b> Г    | Name of the second second seco | 応募区分( <u>必須</u> )は下記ブルダウンメニュー<br>より選択してください                                                     |
|---------------|----------------------------------------------------------------------------------------------------|-------------------------------------------------------------------------------------------------|
| テゴ            | 電子加速なな公式運動での第500名は高い間間になった。<br>本部の目的には、1990年1月1日<br>・ 東京の目からの第5回には、1990年1日<br>・ 東京の目からの「日本日本日本日本日本日本日本日本日本日本日本日本日本日本日本日本日本日本日本                                                                                                    | <主題公募セッション>※シンポジウム、パネルディスカッション、ワークショップ                                                          |
| リー<br>選<br>択  |                                                                                                    | 強択してください<br>SY1. C型肝炎ウイルス診療の残された課題とSVR後諸問題<br>SY2. B型肝炎ウイルス診療の現状と課題<br>SY3. 進行肝癌に対する薬物治療法の新たな展開 |
| 演題名と抄録本文入力    | Balance of every every set of a log of a log of a lo                        | ・<br>WS11. アルコール性肝障害・代謝性肝疾患の現状と課題<br>WS12. COVID-19と肝疾患診療<br>WS13. NASHの病態解明と臨床応用               |
| 7 応募演題についての選択 |                                                                                                    | 04. 急性肝炎・副症肝炎・急性肝不全<br>05. 原発性肝癌<br>29. 行政・地域連携・肝炎対策<br>30. COVID-19<br>31. その他                 |
| -             | 02.02478.02476.02478.024788.024788.0247888.024788.024788.0247888.0247888.0247888.004788.004788.004788.004788.004788.004788.0047888.0047888.0047888.0047888.0047888.0047888.0047888.0047888.0047888.00                        | 利益相反の自己申告についての選択                                                                                |
|               | <section-header><section-header><section-header><section-header></section-header></section-header></section-header></section-header>                                                                                                    | 倫理審査の要/不要についての選択                                                                                |
|               | ● 読品 ● 180<br>■ 1000000000000000000000000000000000000                                                                                                    |                                                                                                 |

ご入力が終わりましたら、下部の≪進む≫ボタンをクリックしてください。

■演題ご登録 10

## ■抄録ダウンロードデータ

| Continue         Reside AD         Continue         Reside - Adapatities         Continue         Reside - Adapatities         Continue         Reside - Adapatities         Continue         Reside - Adapatities         Continue         Reside - Adapatities         Continue         Continue <thcontinue< t<="" th=""><th></th></thcontinue<>                                                                                                    |                                                                                                    |
|----------------------------------------------------------------------------------------------------|----------------------------------------------------------------------------------------------------|
| の応報セッション         RB21: (0) (0.03)         0.1 88-56           の配合: (0.03)         0.1 88-56           の配合: (0.03)         0.1 89-96           の配合: (0.03)         0.1 89-96           0.00000000000000000000000000000000000                                                                                                    | ご入力にお間違えがないかご確認ください。                                                                                                    |
| Existence in a fact and a fact a fact and a set a fact and a set and a fact and a fact and                                                                                                    | 画面中央の≪抄録確認用ダウンロード≫<br>をクリックすると、入力いただいたデータを<br>PDFファイルでダウンロードして確認するこ<br>とができます。<br>※この時点ではまだ登録されていません。                               |
| 1.1.4.00年度、その時代与後の12月1日1日<br>10(10)<br>1.4.00年度、その時代与後の12月1日<br>11(10日日日日日日日日日日日日日日日日日日日日日日日日日日日日日日日                                                                                                    | [01.8型肝炎<br>880010<br>(登録はまだ完了していません)<br><b>演題名演題名演題名演題名演題名演題名演題名演題名演題名演題名演題名</b><br><sup>1</sup> 検楽病院<br>○グミー発1.グミー名1 <sup>1</sup> |
|                                                                                                    | 뇅똃봔텛봔텵봔텵봔딇봔뒢봔딇봔뒢봔딇챧왉쉋<br>봔랿뉀鋧봔륗봔뒢봔딇봔뒢봔딇봔뒢봔딇<br>봔랿봔뢼봔륗봔슻봔슻븮슻<br>봔렮봔븮슻흾슻슻슻슻슻슻슻슻슻슻슻슻슻슻슻슻슻슻슻슻슻슻슻슻슻슻슻슻슻슻슻슻슻슻                             |
| 898: 1997年25-2010年7月<br>第2185-1998年200日<br>第2185-1025<br>第2185-1025 |                                                                                                    |
|                                                                                                    | ご確認いただけましたら、下部の≪登録する≫<br>ボタンをクリックしてください。                                                                                            |

■演題ご登録 11

#### ■受付完了/演題受領のお知らせ(メール)

≪演題受付完了≫画面

| step1 所属情報入力 | step2 筆頭演者所属情報・共同演者情報 | step3 抄録情報 | step4 入力データ確認 | step5 受付完了 |
|--------------|-----------------------|------------|---------------|------------|
|              |                       |            |               |            |
|              |                       |            |               |            |
|              | 【演題受                  | 时完了】       |               |            |
|              | 演題のご登録れ               | 「完了しました。   |               |            |
|              | 登録完了後も、締切日までは何度       | までも登録内容の   | 修正が可能です。      |            |
|              | 登録番号                  | :a80010    |               |            |
|              | この登録番号が問い合れ           | しせ時に必要にな   | ります。          |            |
|              |                       |            |               |            |
|              | トップページ (              | マイらく~る) へぼ | 東る            |            |
|              |                       |            |               |            |
|              |                       |            |               |            |
|              |                       |            |               |            |
|              |                       |            |               |            |
|              |                       |            |               |            |
|              |                       |            |               |            |

# ご登録が完了すると、ご登録のメールアドレスに以下の例のような『演題受領のお知らせ』メールが届きますのでご確認ください。

| 演題受領のお知らせ(                                        | 自動配信)              |
|---------------------------------------------------|--------------------|
| ※このメールは送信専用アドレ                                    | スから送信されま           |
| ダミー姓1 ダミー名1様                                      |                    |
| 第57回日本肝臓学会総会に<br>演題をご登録いただきありがと                   | 、<br>うございます。       |
| 演題を受付いたしました。(a&<br>このメールを受領通知として保ィ                | 30010)<br>存してください。 |
| ID、パスワードに関するお問いる<br>お答えできませんのでご了承くた<br>お願い申し上げます。 | ≧わせには<br>ださいますよう   |
| <br>第57回日本肝臓学会総会 道<br>endai-jsh57@convention.co   | -<br>軍営準備室<br>o.jp |

以上でご登録は完了です。

■ご登録データ変更方法

ご登録完了後「マイらく~る」にログインすると、以下の画面が表示されます。

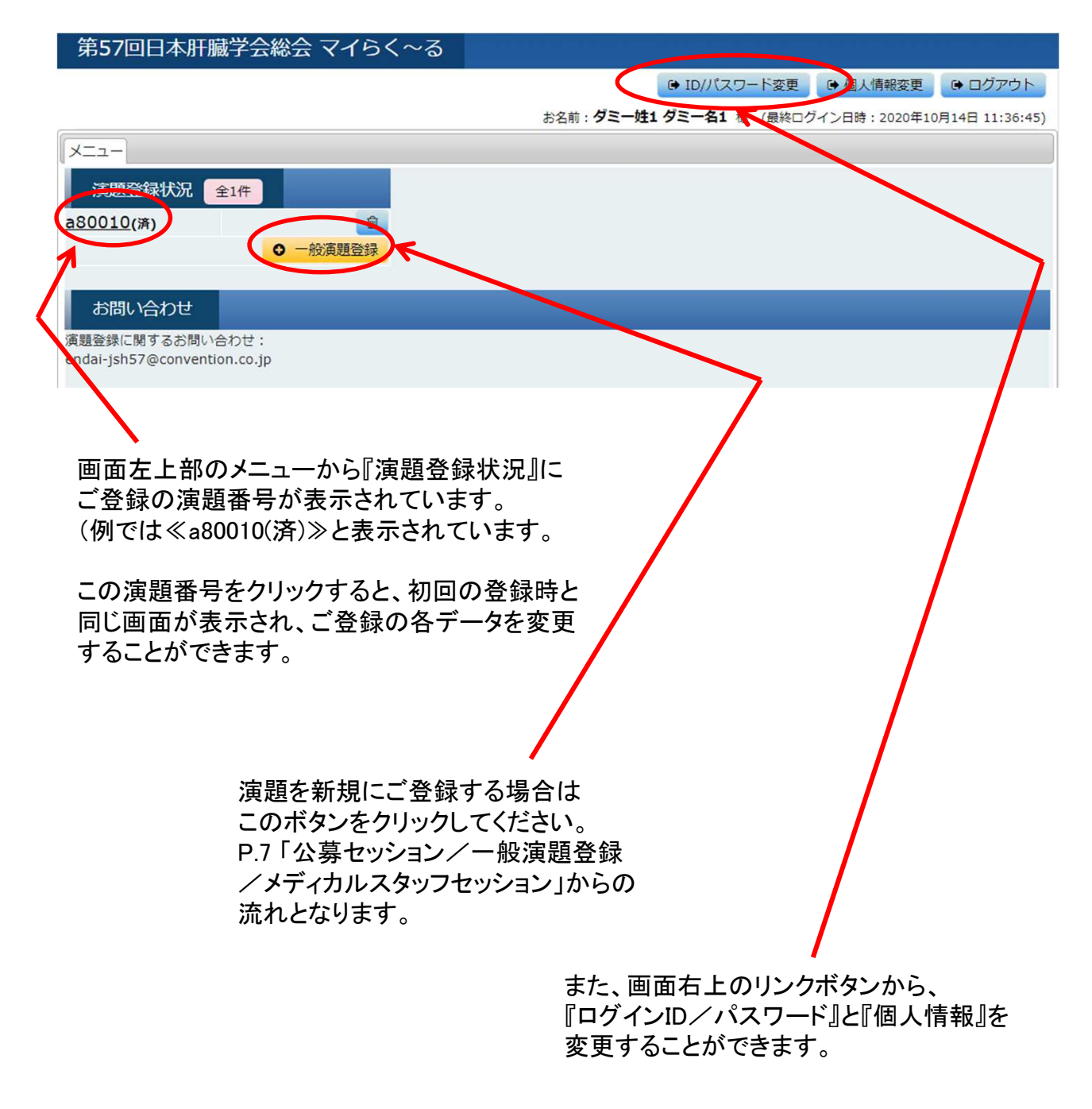